## HANGOUST MEET

- 1. Accedere con l'account istituzionale (<u>nome.cognome@iiscarloalbertodallachiesacaltagiorne.it</u>)
- Andare su "Hangoust Meet" (<u>https://meet.google.com</u>)

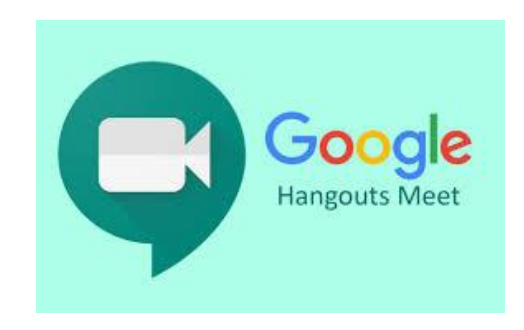

3. Cliccare su : "PARTECIPA A UNA NUOVA RIUNIONE"

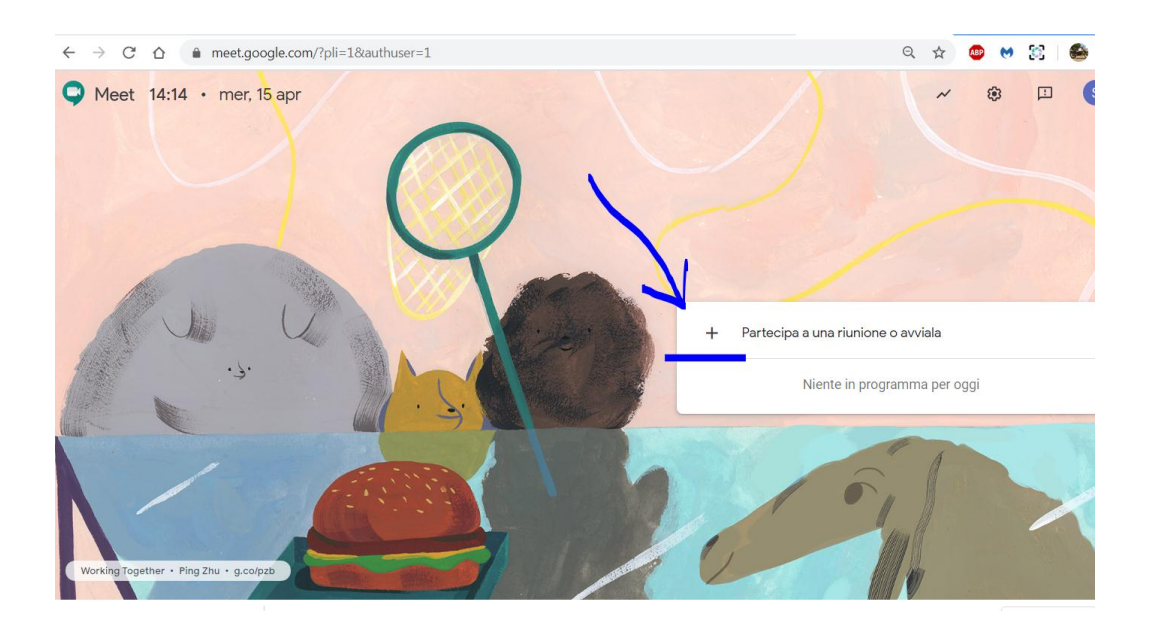

4. Digitare il nome da dare alla riunione (es. riunione preliminare)

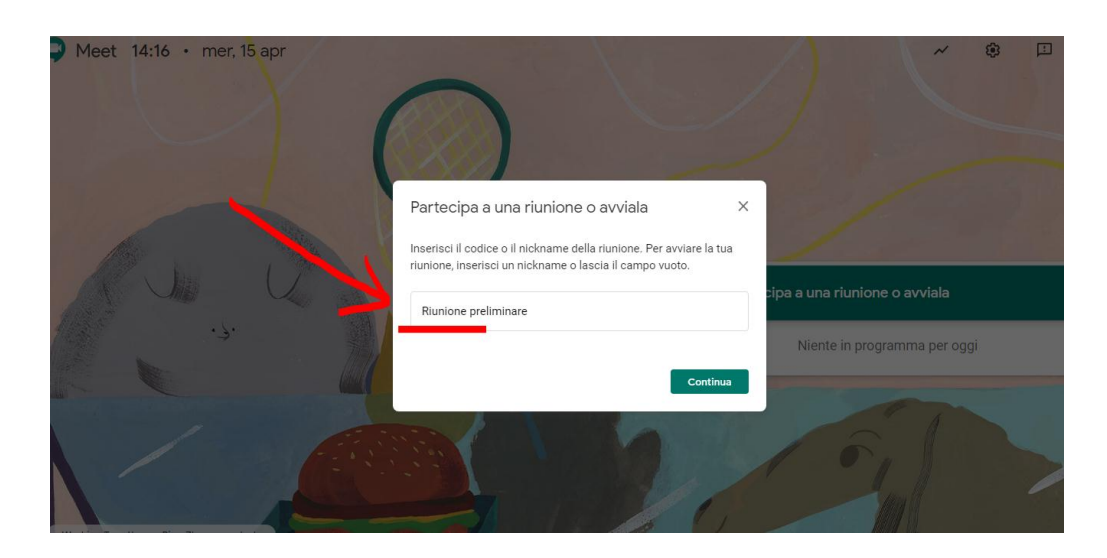

## 5. Cliccare su "PARTECIPA"

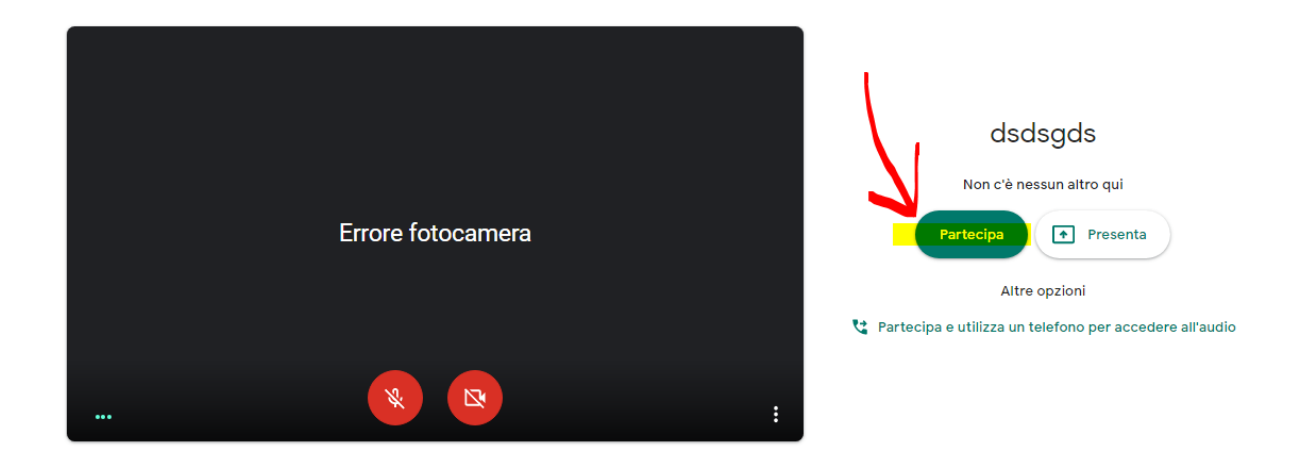

6. Per invitare gli altri partecipanti basta condividere il link evidenziato

| Aggiungi altri                                                                                                    | ×       |  |
|----------------------------------------------------------------------------------------------------|---------|--|
| riunionepreliminare<br>Nickname della riunione (utilizzabile solo in I.I.S. 91. Dalla Chis                                                                                                    |         |  |
| Condividi questa informazione con le pers ra che desideri partecipino alla r<br>https://meet.google.com/njn-szqj-nwr<br>Chiamata: (US) +1 260-676-0203 PIN: 725 760 452#<br>Copia informazioni di partecipazione | iunione |  |
| 완 Aggiungi                                                                                                    |         |  |
|                                                                                                    |         |  |